## 表形式入力のキーボード操作

## 入力画面にある表形式の入力方法について説明します。

| カーソルを移動させるための操作 |                                                  |  |
|-----------------|--------------------------------------------------|--|
| 次の項目            | [Enter](Return) <b>または</b> [Tab]                 |  |
| 前の項目            | [Shift]+[Enter](Return) <b>または</b> [Shift]+[Tab] |  |
| 左隣の項目           | [ ]                                              |  |
| 右隣の項目           | [ ]                                              |  |
| 上の行             | [ ]                                              |  |
| 下の行             | [ ]                                              |  |
| 表示されている任意の項目    | マウスポインタを移動させたい項目に移動させて左クリック                      |  |

| 数値入力モードでの操作 |                                  |
|-------------|----------------------------------|
| 数値の入力開始     | [0]~[9] <b>の数字キー</b>             |
| 数値の入力終了     | [Enter](Return) <b>または</b> [Tab] |
| キャレットの左移動   |                                  |
| キャレットの右移動   |                                  |
| キャレットの上移動   |                                  |
| キャレットの下移動   |                                  |
| 左隣の文字削除     | [BackSpace]                      |
| 右隣の文字削除     | [Delete]                         |
| 既定値項目の選択    | [Space]                          |
| 入力値の修正      | [Esc]                            |

| 行単位での操作      |                                    |
|--------------|------------------------------------|
| 一行削除         | [Ctrl]+[Delete]                    |
| 一行挿入         | [Ctrl]+[Insert]                    |
| 複写範囲の選択      | [Shift]+[ ] <b>または</b> [Shift]+[ ] |
|              | [Shift]+[ ] <b>または</b> [Shift]+[ ] |
| 複写範囲のデータのコピー | [Ctrl]+[C]                         |
| コピーしたデータの貼付け | [Ctrl]+[V]                         |

| 表全体のデータの操作   |                          |
|--------------|--------------------------|
| 新規データの確定     | 数値入力後、次行にカーソルが移動するまで     |
|              | [Enter](Return)を押す       |
| 表全体のデータの取り消し | [Cancel] <b>ボタン</b>      |
| 表全体のデータの設定   | [ ОК ] <b>ボタン</b>        |
| 表のスクロール      | 表の右または下にあるスクロールバーをマウスで操作 |

注意)

新規データを登録する場合、[Enter]キーで次行にカーソルを移動させなければデータは 登録されません。既に登録してあるデータの修正は、この限りではありません